# H3C iMC WSMエネルギーポリシー設定例

ソフトウェアバージョン: iMC WSM7.3(E0505)

本書のいかなる部分も、New H3C Technologies Co.,Ltd.の事前の書面による同意なしには、いかなる形式または手段によっても複製または変更することはできません。

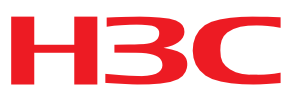

本ドキュメントの情報は、予告なく変更されることがあります。

## 内容

| はじめに                  | 3 |
|-----------------------|---|
| 前提条件                  | 3 |
| 設定に関する制限事項とガイドライン     | 3 |
| 例:エネルギーポリシーの設定        | 3 |
| ネットワーク構成              |   |
| 使用しているソフトウェアのバージョン    |   |
| 手順                    | 4 |
| 開始/停止APエネルギーポリシーの追加   | 4 |
| 開始/停止SSIDの追加エネルギーポリシー | 5 |
| エネルギーポリシーの運用結果の表示     | 7 |

# はじめに

このドキュメントでは、WSMエネルギーポリシーを構成する例を示します。

WSMは、無線デバイスのエネルギーを節約し、放射を削減するためのエネルギーポリシーを提供します。

## 前提条件

エネルギーポリシーを設定する前に、次の作業を完了してください。

- WLANを作成します。ルートが到達可能であることを確認してください。
- ワイヤレスデバイスをWSMに追加します。

## 設定に関する制限事項とガイドライン

エネルギーポリシーを設定する場合は、次の制約事項およびガイドラインに従ってください。

- WSMエネルギーポリシー管理は、Comwareベースのデバイスのみをサポートします。
- Start/Stop APポリシーが有効になるのは、PoEを介してアップストリームスイッチからAPに電力が 供給されている場合だけです。

## 例:エネルギーポリシーの設定

## ネットワーク構成

図1に示すように、次の要件を満たすようにエネルギーポリシーを設定します。

- 午後11時から午前8時までは、寮内のすべてのAPの電源がオフになります。
- 午後10時から午前7時まで、オフィスビル内の学生を対象にした無線通信サービス利用できない。

図1 ネットワーク図

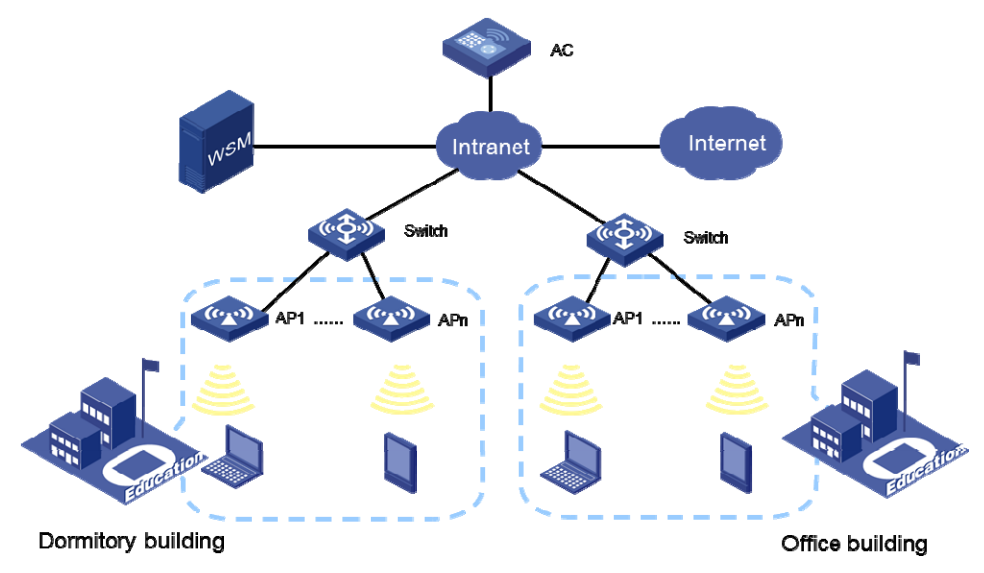

# 使用しているソフトウェアのバージョン

この設定例は、次のソフトウェアバージョンで作成および確認されています。

- iMC PLAT 7.3 (E0504)。
- iMC WSM 7.3 (E0505)

## 手順

## 開始/停止APエネルギーポリシーの追加

- **1.** iMCにログインします。
- 2. Serviceタブをクリックします。
- 3. ナビゲーションツリーで、WLAN Manager > Energy Policy Managementを選択します。
- **4.** Addをクリックします。
- 5. Add Energy Policy領域で、図2に示すように、次のパラメータを設定します。
  - 。 ポリシー名をDormitory Building Energy Policyに設定します。
  - 。 Policy TypeリストからStart/Stop APを選択します。
  - ・ 実行モードとしてPeriodicalを選択します。
  - 。 Execution PeriodリストからEvery Dayを選択します。
  - 。 Started atフィールドに08:00:00と入力します。
  - Stopped atフィールドに23:00:00と入力します。
  - Always Effectiveを選択します。
  - ポリシーの説明を指定します。たとえば、Stop all APs in the dormitory building at11p.m., and start all APs in the dormitory building at8a.m.という説明を設定できます。
- 6. AP List領域で、AddをクリックしてAPを追加します。
- 7. 表示されるダイアログボックスで、寮の建物にあるAPを選択します。ターゲットAPを検索するための 検索基準を構成できます。
- 8. OKをクリックします。選択したAPがAPリストに表示されます。
- 9. OKをクリックして、エネルギーポリシーの設定を終了します。

#### 図2 APポリシーの開始/停止の追加

| Add Energy Policy Hint Policy Name * Policy Type * Execution Mode * Execution Period * | Dormitory<br>Start/Stop     | building energy policy                                                         |            |               |                 |               |                  |          |        |
|----------------------------------------------------------------------------------------|-----------------------------|--------------------------------------------------------------------------------|------------|---------------|-----------------|---------------|------------------|----------|--------|
| Policy Name * Policy Type * Execution Mode * Execution Period *                        | Dormitory<br>Start/Stop     | building energy policy                                                         |            |               |                 |               |                  |          |        |
| Policy Name *<br>Policy Type *<br>Execution Mode *                                     | Dormitory<br>Start/Stop     | building energy policy                                                         |            |               |                 |               |                  |          |        |
| Policy Type *<br>Execution Mode *                                                      | Start/Stop                  | AP                                                                             |            |               |                 |               |                  |          |        |
| Execution Mode *                                                                       | Periodical                  |                                                                                | -          |               |                 |               |                  |          |        |
| Execution Period *                                                                     | renoulcar                   |                                                                                | •          |               |                 |               |                  |          |        |
| crecution relibu                                                                       | Every Day                   |                                                                                | •          |               |                 |               |                  |          |        |
| Started at *                                                                           | 08:00:00                    |                                                                                | ?          |               |                 |               |                  |          |        |
| Stopped at *                                                                           | 23:00:00                    |                                                                                | ?          |               |                 |               |                  |          |        |
| Always Effective                                                                       | <ul><li>✓</li></ul>         |                                                                                |            |               |                 |               |                  |          |        |
| Description                                                                            | Stop all AP<br>start all AP | s in the dormitory building at 11 p.r<br>s in the dormitory building at 8 a.m. | m., and    |               |                 |               |                  |          |        |
| AP List                                                                                |                             |                                                                                |            |               |                 |               |                  |          |        |
| Add Remove A                                                                           | u                           |                                                                                |            |               |                 |               |                  |          |        |
| Status AP Lab                                                                          | el/Device Label             | SN                                                                             | IP Address | IPv6 Address  | Model           | Access Device | Access Interface | Location | Delete |
| Soline 222                                                                             |                             | 210235A0ALC116001253                                                           | 1.2.2.156  |               | H3C WA4320      | нзс           | Ethernet1/0/17   |          | 1      |
| Soline AP-WA                                                                           | 3628i-AGN                   | 210235A1BDC144000065                                                           | 1.2.1.36   |               | H3C WA4320i-X-R | \$3600-48-EI  | Ethernet3/0/2    |          | Ô      |
| 📽 Online 🛛 bebeb                                                                       |                             | CN34G67035                                                                     | 0.0.0.0    | 12:34:56::121 | HP 425-WW       | \$3600-48-EI  | Ethernet3/0/3    |          | Ô      |
| 1-3 of 3. Page 1 of                                                                    | 1.                          |                                                                                |            |               |                 |               | «                | < 1 >    | » 50 💌 |
| Data Captured at: 201                                                                  | 5-11-18 23:49:38            |                                                                                |            |               |                 |               |                  |          |        |

## 開始/停止SSIDの追加エネルギーポリシー

- 1. Energy Policy Management ページで、Addをクリックします。
- 2. Add Energy Policy領域で、図3に示すように、次のパラメータを設定します。
  - ポリシー名をOffice building energy policyに設定します。
  - Policy TypeリストからStart/Stop SSID(Comware Based)を選択します。
  - Select SSIDをクリックします。表示されるダイアログボックスで、オフィスビルの学生用のSSID を選択し、OKをクリックします。この例では、SSID ss\_249\_portalが使用されています。
  - ・実行モードとしてPeriodicalを選択します。
  - 。 Execution PeriodリストからEvery Dayを選択します。
  - Started atフィールドに07:00:00と入力します。
  - Stopped atフィールドに22:00:00と入力します。
  - 。 Always Effectiveを選択します。
  - ポリシーの説明を指定します。たとえば、Stop the SSID for student in the office building at10p.m.,and start the SSID at7a.m.という説明を設定できます。
- 3. Fit AP Radio List領域で、Addをクリックして無線を追加します。
- 4. 表示されるダイアログボックスで、オフィスビル内の無線を選択します。検索基準を設定して、ター ゲット無線を検索できます。
- 5. OKをクリックします。選択した無線が、Fit AP無線リストに表示されます。
- **6.** OKをクリックして、エネルギーポリシーの設定を終了します。 設定されたエネルギーポリシーは、図4に示すように、エネルギーポリシーリストに表示されます。

| d Energy Policy                                                                                       |                                                                                              |                                                    |                                                 |                  |                                            |                                                           |                                                             |                                                  |          |                     |                 |
|----------------------------------------------------------------------------------------------------|----------------------------------------------------------------------------------------------|----------------------------------------------------|-------------------------------------------------|------------------|--------------------------------------------|-----------------------------------------------------------|-------------------------------------------------------------|--------------------------------------------------|----------|---------------------|-----------------|
| Policy Name *                                                                                         | Office buildir                                                                               | ng energy polic                                    | y                                               |                  | ]                                          |                                                           |                                                             |                                                  |          |                     |                 |
| Policy Type *                                                                                         | Start/Stop S                                                                                 | SID(Comware B                                      | ased)                                           |                  | •                                          |                                                           |                                                             |                                                  |          |                     |                 |
|                                                                                                    | ss_249_portal                                                                                |                                                    |                                                 |                  | ]                                          |                                                           |                                                             |                                                  |          |                     |                 |
| SSID                                                                                                  |                                                                                              |                                                    |                                                 |                  | Select SSID<br>Remove SSID                 |                                                           |                                                             |                                                  |          |                     |                 |
| Execution Mode *                                                                                      | Periodical                                                                                   |                                                    |                                                 | •                |                                            |                                                           |                                                             |                                                  |          |                     |                 |
| Execution Period *                                                                                    | Every Day                                                                                    |                                                    |                                                 |                  |                                            |                                                           |                                                             |                                                  |          |                     |                 |
| Started at *                                                                                          | 07:00:00                                                                                     |                                                    |                                                 |                  | 0                                          |                                                           |                                                             |                                                  |          |                     |                 |
| Stopped at *                                                                                          | 22:00:00                                                                                     |                                                    |                                                 |                  | 0                                          |                                                           |                                                             |                                                  |          |                     |                 |
| Always Effective                                                                                      |                                                                                              |                                                    |                                                 |                  | -                                          |                                                           |                                                             |                                                  |          |                     |                 |
| Description                                                                                           | Stop the SSI                                                                                 | D for students i<br>rt the SSID at 7               | in the office bui<br>' a.m.                     | ilding at 10     |                                            |                                                           |                                                             |                                                  |          |                     |                 |
| beschpaon                                                                                             | ,                                                                                            |                                                    |                                                 |                  | 6                                          |                                                           |                                                             |                                                  |          |                     |                 |
| AP Radio List                                                                                         |                                                                                              |                                                    |                                                 |                  |                                            |                                                           |                                                             |                                                  |          |                     |                 |
| Add Remove All                                                                                        |                                                                                              |                                                    |                                                 |                  |                                            |                                                           |                                                             |                                                  |          |                     |                 |
| Admin Status                                                                                          |                                                                                              | Radio ID                                           |                                                 | AP Label         |                                            | Radio Type                                                |                                                             | 1                                                | Delete   |                     |                 |
| Up                                                                                                    |                                                                                              | 1                                                  |                                                 | 222              |                                            | 802.11gn                                                  |                                                             |                                                  | <b></b>  |                     |                 |
| Up                                                                                                    |                                                                                              | 1                                                  |                                                 | 741f-4a18-0      | if60                                       | 802.11ac                                                  |                                                             |                                                  | <b></b>  |                     |                 |
| 1-2 of 2. Page 1 of 1.                                                                                |                                                                                              |                                                    |                                                 |                  |                                            |                                                           | « < 1                                                       | > >>                                             | 50 💌     |                     |                 |
| ata Captured at: 2015-1                                                                               | 1-19 02:09:29                                                                                |                                                    |                                                 |                  |                                            |                                                           |                                                             |                                                  |          |                     |                 |
| t AP Radio List                                                                                       |                                                                                              |                                                    |                                                 |                  |                                            |                                                           |                                                             |                                                  |          |                     |                 |
| _                                                                                                    |                                                                                              |                                                    |                                                 |                  |                                            |                                                           |                                                             |                                                  |          |                     |                 |
| Add Remove All                                                                                        |                                                                                              |                                                    |                                                 |                  |                                            |                                                           |                                                             |                                                  |          |                     |                 |
| Radio ID                                                                                              | De                                                                                           | vice Label                                         |                                                 |                  | Radio Typ                                  | De                                                        |                                                             |                                                  | Delete   |                     |                 |
| No match found.                                                                                       |                                                                                              |                                                    |                                                 |                  |                                            |                                                           |                                                             |                                                  |          |                     |                 |
| U-U of U. Page 1 of 1.                                                                                |                                                                                              |                                                    |                                                 |                  |                                            |                                                           | « <                                                         | > »                                              | 50 -     |                     |                 |
| ata Captured at: 2015-1                                                                               | 1-19 02:09:29                                                                                |                                                    |                                                 |                  |                                            |                                                           |                                                             |                                                  |          |                     |                 |
|                                                                                                    |                                                                                              |                                                    | OK Cancel                                       |                  |                                            |                                                           |                                                             |                                                  |          |                     |                 |
|                                                                                                    |                                                                                              |                                                    |                                                 |                  |                                            |                                                           |                                                             |                                                  |          |                     |                 |
| ·エネルギー7                                                                                               | ドリシーリン                                                                                       | スト                                                 |                                                 |                  |                                            |                                                           |                                                             |                                                  |          |                     |                 |
| トエネルギー <sub>7</sub><br>ervice > WLAN Manag                                                            | ドリシーリス<br>er > Energy Policy                                                                 | スト<br>y Management                                 |                                                 |                  |                                            |                                                           |                                                             | 10                                               | Add to M | y Favorit           | es              |
| トエネルギーオ<br>ervice > WLAN Manag<br>Add Suspend Resu                                                    | ドリシーリス<br>er > Energy Policy<br>ime Delete                                                   | スト<br>y Management<br>Refresh                      |                                                 |                  |                                            |                                                           |                                                             | Policy Nam                                       | Add to M | y Favorit           | Q               |
| トエネルギーオ<br>ervice > WLAN Manage<br>Add Suspend Resu<br>StatusOperatio                                 | <b>ポリシーリ</b><br>er > Energy Polici<br>me Delete                                              | スト<br>y Management<br>Refresh                      | Policy Type :                                   | \$               | Execution Mode                             | ≎ Creator                                                 | ≎ Created                                                   | Policy Nam                                       | Add to M | y Favorit<br>Modifi | Q<br>Q          |
| トロン・ション・ション・ション・ション・ション・ション・ション・ション・ション・ショ                                                            | Rリシーリス<br>er > Energy Policy<br>ume Delete<br>n Policy Name<br>Office buildir                | ארא<br>Refresh<br>¢<br>וון energy p                | Policy Type s<br>Start/Stop SS                  | ≎<br>SID(Co      | Execution Mode<br>Periodical               | Creator<br>admin                                          | Created<br>2015-1                                           | Policy Nam<br>1 Time  -<br>1-18 23:5             | Add to M | Modif               | es (            |
| ・エネルギーオ<br>ervice > WLAN Manage<br>Add Suspend Resu<br>StatusOperatio<br>WaltingUnkno<br>WaltingUnkno | ドリシーリス<br>er > Energy Polic<br>ume Delete<br>n Policy Name<br>Office buildir<br>Dormitory bu | אר<br>Refresh<br>¢<br>ig energy p<br>iilding energ | Policy Type s<br>Start/Stop SS<br>Start/Stop AF | ≎<br>SID(Co<br>P | Execution Mode<br>Periodical<br>Periodical | <ul> <li>Creator</li> <li>admin</li> <li>admin</li> </ul> | <ul> <li>Created</li> <li>2015-1</li> <li>2015-1</li> </ul> | Policy Nam<br>I Time マ<br>1-18 23:5<br>1-19 00:0 | Add to M | Modif               | es (<br>Q<br>ال |

### 図3 Start/Stop SSIDの追加エネルギーポリシー

## エネルギーポリシーの運用結果の表示

- 1. エネルギーポリシーが有効になったら、iMCにログインします。
- 2. Serviceタブをクリックします。
- ナビゲーションツリーで、WLAN Manager > Energy Policy Managementを選択します。
   Status—Operation Resultフィールドには、各エネルギーポリシーのステータスと操作結果が表示されます。
- **4.** Dormitory Building Energy Policyのステータスと操作結果をクリックして、操作の詳細を表示します。
- 5. Policy Execution Timeリストから時間を選択し、特定の時間の操作結果を表示します。

#### 図5 Start APポリシーの操作結果

| Service > WLAN Manager > Energy Policy Management > Dormitory building energy policy |                                 |            |                     |                     |          |           |                |  |  |
|--------------------------------------------------------------------------------------|---------------------------------|------------|---------------------|---------------------|----------|-----------|----------------|--|--|
| olicy Execution Result                                                               |                                 |            |                     |                     |          |           |                |  |  |
| Policy Execution Time 201                                                            | 5-11-19 08:00:00(Start)Succeede | ed 🔻       | Refresh             |                     |          |           |                |  |  |
| P List                                                                               |                                 |            |                     |                     |          |           |                |  |  |
| AP Label/Device Label                                                                | AP SN                           | IP Address | Start Time          | End Time            | Status   | Result    | Failure Reason |  |  |
| bebeb                                                                                | CN34G67035                      | 0.0.0.0    | 2015-11-19 08:00:00 | 2015-11-19 08:00:00 | Finished | Succeeded |                |  |  |
| AP-WA3628i-AGN                                                                       | 210235A1BDC144000065            | 1.2.1.36   | 2015-11-19 08:00:00 | 2015-11-19 08:00:01 | Finished | Succeeded |                |  |  |
| 222                                                                                  | 210235A0ALC116001253            | 1.2.2.156  | 2015-11-19 08:00:00 | 2015-11-19 08:00:01 | Finished | Succeeded |                |  |  |
| 1-3 of 3. Page 1 of 1.                                                               |                                 |            |                     |                     |          | « < 1     | > > 50 💌       |  |  |
|                                                                                      | 0.22.27.46                      |            |                     |                     |          |           |                |  |  |

#### 図6 Stop APポリシーの操作結果

| olicy Execution Resul  | t                                  |            |                     |                     |          |           |                |
|------------------------|------------------------------------|------------|---------------------|---------------------|----------|-----------|----------------|
| olicy Execution Time   | 2015-11-19 23:00:00 (Stop)Succeede | ed 🔻       | Refresh             |                     |          |           |                |
| ? List                 |                                    |            |                     |                     |          |           |                |
| AP Label/Device Lab    | el AP SN                           | IP Address | Start Time          | End Time            | Status   | Result    | Failure Reason |
| bebeb                  | CN34G67035                         | 0.0.0.0    | 2015-11-19 23:00:00 | 2015-11-19 23:00:00 | Finished | Succeeded |                |
| AP-WA3628i-AGN         | 210235A1BDC144000065               | 1.2.1.36   | 2015-11-19 23:00:00 | 2015-11-19 23:00:00 | Finished | Succeeded |                |
| 222                    | 210235A0ALC116001253               | 1.2.2.156  | 2015-11-19 23:00:00 | 2015-11-19 23:00:00 | Finished | Succeeded |                |
| 1-3 of 3. Page 1 of 1. |                                    |            |                     |                     |          | « < 1     | > > 50         |
| ata Capturad ati 2015  | 11 10 23:37:46                     |            |                     |                     |          |           |                |

- 6. Backをクリックします。
- 7. 事務所ビルエネルギー方針のステータスおよび操作結果をクリックして、操作の詳細を表示します。
- 8. Policy Execution Timeリストから時間を選択し、特定の時間の操作結果を表示します。

### 図7 Start SSIDポリシーの操作結果

| Service > WLAN Manager >    | Energy Polic  | y Management > Office | e building energy j | policy              |                     |          |           | (?) He         |
|-----------------------------|---------------|-----------------------|---------------------|---------------------|---------------------|----------|-----------|----------------|
| Policy Execution Result     |               |                       |                     |                     |                     |          |           |                |
| Policy Execution Time 2015  | i-11-19 07:00 | :00 (Start)Succeeded  | •                   | Refresh             |                     |          |           |                |
| it AP Radio List            |               |                       |                     |                     |                     |          |           |                |
| AP SN                       | Radio ID      | AP Template Name      | SSID                | Start Time          | End Time            | Status   | Result    | Failure Reason |
| 210235A0ALC116001253        | 1             | 222                   | ss_249_portal       | 2015-11-19 07:00:00 | 2015-11-19 07:00:01 | Finished | Succeeded |                |
| 219801A0T59156G00004        | 1             | 741f-4a18-6f60        | ss_249_portal       | 2015-11-19 07:00:00 | 2015-11-19 07:00:01 | Finished | Succeeded |                |
| 1-2 of 2. Page 1 of 1.      |               |                       |                     |                     |                     |          | « < 1 >   | > >> 50 💌      |
| Data Captured at: 2015-11-1 | 9 22:22:36    |                       |                     |                     |                     |          |           |                |

#### 図8 Stop SSIDポリシーの操作結果

| Service > WLAN Manager >    | <ul> <li>Energy Polic</li> </ul> | y Management > Office | e building energy p | policy              |                     |          |           | ? Help         |
|-----------------------------|----------------------------------|-----------------------|---------------------|---------------------|---------------------|----------|-----------|----------------|
| Policy Execution Result     |                                  |                       |                     |                     |                     |          |           |                |
| Policy Execution Time 2015  | i-11-19 22:00                    | :00(Stop)Succeeded    | •                   | Refresh             |                     |          |           |                |
| Fit AP Radio List           |                                  |                       |                     |                     |                     |          |           |                |
| AP SN                       | Radio ID                         | AP Template Name      | SSID                | Start Time          | End Time            | Status   | Result    | Failure Reason |
| 210235A0ALC116001253        | 1                                | 222                   | ss_249_portal       | 2015-11-19 22:00:01 | 2015-11-19 22:00:01 | Finished | Succeeded |                |
| 219801A0T59156G00004        | 1                                | 741f-4a18-6f60        | ss_249_portal       | 2015-11-19 22:00:01 | 2015-11-19 22:00:01 | Finished | Succeeded |                |
| 1-2 of 2. Page 1 of 1.      |                                  |                       |                     |                     |                     |          | « < 1 >   | » 50 •         |
| Data Captured at: 2015-11-1 | 9 22:22:36                       |                       |                     |                     |                     |          |           |                |